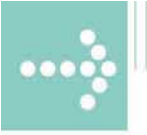

# Handbücher/Manuals

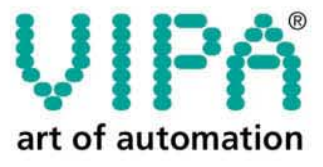

VIPA Gesellschaft für Visualisierung und Prozessautomatisierung mbH

Ohmstraße 4 D-91074 Herzogenaurach Tel.: +49-9132-744-0 Fax: +49-9132-744-144 Internet: www.vipa.de E-Mail: Info@vipa.de

# Manual

## VIPA CPU 51xS SPEED7

Order No.: VIPA HB145E Rev. 04/35

The information contained in this manual is supplied without warranties. Information is subject to change without notice.

 © Copyright 2004 VIPA, Gesellschaft für Visualisierung und Prozessautomatisierung mbH
 Ohmstraße 4, D-91074 Herzogenaurach,
 Tel.: +49 (91 32) 744 -0
 Fax.: +49 (91 32) 744-144
 Email: info@vipa.de
 http://www.vipa.de

Hotline: +49 (91 32) 744-114

All rights reserved

**Disclaimer of Iiability** The contents of this manual was carefully examined to ensure that it conforms with the described hardware and software. However, discrepancies can not be avoided. The specifications in this manual are examined regularly and corrections will be included in subsequent editions. We gratefully accept suggestions for improvement.

TrademarksVIPA®is a registered trademark of VIPA Gesellschaft für<br/>Visualisierung und Prozessautomatisierung mbHSTEP®is a registered trademark of Siemens AG.<br/>Windows®is a registered trademark of Microsoft Corp.

Any other trade marks referred to in the text are the trademarks of the respective owner and we acknowledge their registration.

## Content

| Outline | This product supplement contains all information required for deployment of the Slot-PLC CPU 51xPCI in your PC. | the  |
|---------|----------------------------------------------------------------------------------------------------|------|
|         | The here described Slot-PLC is a SPEED7 CPU 51xS with integra Profibus-DP master.                               | ted  |
|         | The CPU is included in the PC as Ethernet interface and can be access via the IP address.                       | sed  |
| Content | Topic Pa                                                                                                    | age  |
|         | Content                                                                                                    | i    |
|         | User considerations                                                                                             | 1    |
|         | Safety information                                                                                              | 2    |
|         | Safety information for Users                                                                                    | 3    |
|         | Hints for the deployment of the MPI interface                                                                   | 4    |
|         | Hints for the Green Cable from VIPA                                                                             | 5    |
|         | Principles of Net-ID, Subnet-ID, Host-ID                                                                        | 6    |
|         | CPU 51xS - SPEED7                                                                                               | 9    |
|         | Structure                                                                                                    | . 13 |
|         | Components                                                                                                    | . 14 |
|         | First operation and start-up behavior                                                                           | 17   |
|         | Hardware Configuration from the CPU 51xS                                                                        | . 21 |
|         | Setting the CPU parameters                                                                                      | . 23 |
|         | Transfer project                                                                                                | . 24 |
|         | Operating modes of the CPU 51xS                                                                                 | . 27 |
|         | DP master operating modes                                                                                       | . 30 |
|         | Overall_Reset                                                                                                   | . 31 |
|         | Confirm external access via Ethernet                                                                            | .33  |
|         | Control and monitoring of variables                                                                             | 36   |
|         | Integrated OBs, SFCs, SFBs                                                                                      | . 38 |
|         | Technical Data                                                                                                  | . 41 |

#### Order data

| Туре           | Order number   | Description                    |
|----------------|----------------|--------------------------------|
| CPU 517S       | VIPA 517-2AJ00 | CPU 517PCI with Profibus-DP    |
|                |                | master, 1/1MB w/I memory       |
| MMC            | VIPA 953-0KX00 | MMC storage module             |
| USB-MMC        | VIPA 950-0AD00 | USB adapter for MMC            |
| reading device |                | programming                    |
| Green Cable    | VIPA 950-0KB00 | PC/AG download cable           |
| WinPLC7        | VIPA WinPLC7   | Programming tool               |
| WinNCS         | VIPA SW-WinNCS | Parameterization software for  |
|                |                | Profibus-DP under Win 95/98/NT |
| OPC-Server     | VIPA SW860M    | Driver license for MPI         |
|                |                | included with CPU 51x          |
|                | VIPA SW860T    | Driver license for TCP/IP      |
|                |                | (read/write)                   |

## **User considerations**

| Objective and<br>contents | This manual describes the CPU 51xS with all product variants. It contains a description of the construction, project engineering and the usage.                                                                                             |
|---------------------------|----------------------------------------------------------------------------------------------------|
| Target audience           | The manual is targeted at users who have a background in automation technology.                                                                                                    |
| Structure of the manual   | At present the manual consists of 20 chapters. Every chapter provides a self-contained description of a specific topic.                                                                                                    |
| Guide to the<br>document  | <ul> <li>The following guides are available in the manual:</li> <li>an overall table of contents at the beginning of the manual</li> <li>an overview of the topics for every chapter</li> <li>an index at the end of the manual.</li> </ul> |
| Availability              | <ul> <li>The manual is available in:</li> <li>printed form, on paper</li> <li>in electronic form as PDF-file (Adobe Acrobat Reader)</li> </ul>                                                                                              |
| lcons<br>Headings         | Important passages in the text are highlighted by following icons and headings:                                                                                                    |
| $\Lambda$                 | <b>Danger!</b><br>Immediate or likely danger.<br>Personal injury is possible.                                                                                                    |
| $\triangle$               | Attention!<br>Damages to property is likely if these warnings are not heeded.                                                                                                    |
| 1                         | <b>Note!</b><br>Supplementary information and useful tips.                                                                                                    |

## Safety information

Applications conforming with specifications The CPU51xS is constructed and produced for:

- the employment under Profibus
- communication and process control
- general control and automation applications
- industrial applications
- operation within the environmental conditions specified in the technical data
- installation into a cubicle

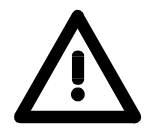

#### Danger!

This device is not certified for applications in

• in explosive environments (EX-zone)

**Documentation** 

The manual must be available to all personnel in the

- project design department
- installation department
- commissioning
- operation

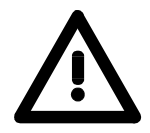

# The following conditions must be met before using or commissioning the components described in this manual:

- Modification to the process control system should only be carried out when the system has been disconnected from power!
- Installation and modifications only by properly trained personnel
- The national rules and regulations of the respective country must be satisfied (installation, safety, EMC ...)

Disposal

National rules and regulations apply to the disposal of the unit!

### Safety information for Users

Handling of electrostatically sensitive modules VIPA modules make use of highly integrated components in MOStechnology. These components are extremely sensitive to over-voltages that can occur during electrostatic discharges.

The following symbol is attached to modules that can be destroyed by electrostatic discharges:

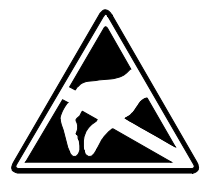

The symbol is located on the module, the module rack or on packing material and it indicates the presence of electrostatic sensitive equipment.

It is possible that electrostatic sensitive equipment is destroyed by energies and voltages that are far less than the human threshold of perception. These voltages can occur where persons do not discharge themselves before handling electrostatically sensitive modules and they can damage components thereby, causing the module to become inoperable or unusable. Modules that have been damaged by electrostatic discharges may fail after a temperature change, mechanical shock or changes in the electrical load.

Only the consequent implementation of protection devices and meticulous attention to the applicable rules and regulations for handling the respective equipment can prevent failures of electrostatically sensitive modules.

Modules have to be shipped in the original packing material.

Shipping of electrostatically sensitive modules

Measurements and alterations on electrostatically sensitive modules When you are conducting measurements on electrostatically sensitive modules you should take the following precautions:

- Floating instruments must be discharged before use.
- Instruments must be grounded.

Modifying electrostatically sensitive modules you should only use soldering irons with grounded tips.

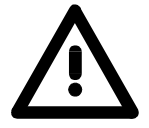

#### Attention!

Personnel and instruments should be grounded when working on electrostatically sensitive modules.

### Hints for the deployment of the MPI interface

What is MP<sup>2</sup>I? The MP<sup>2</sup>I jack combines 2 interfaces in 1:

- MP interface
- RS232 interface

Please regard that the RS232 functionality is only available by using the Green Cable from VIPA.

Deployment asThe MP interface provides the data transfer between CPUs and PCs. In a<br/>bus communication you may transfer programs and data between the<br/>CPUs interconnected via MPI.

Connecting a common MPI cable, the MPI jack supports the full MPI functionality.

#### Important notes for the deployment of MPI cables!

Deploying MPI cables at the CPUs from VIPA, you have to make sure that Pin 1 is not connected. This may cause transfer problems and in some cases damage the CPU!

Especially Profibus cables from Siemens, like e.g. the 6XV1 830-1CH30, must not be deployed at MP<sup>2</sup>I jack.

For damages caused by nonobservance of these notes and at improper employment, VIPA does not take liability!

Deployment as RS232 interface only via "Green Cable" For the serial data transfer from your PC, you normally need a MPI transducer. Fortunately you may also use the "Green Cable" from VIPA. You can order this under the order no. VIPA 950-0KB00.

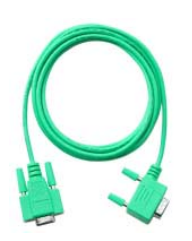

transfer via the MP<sup>2</sup>I jack exclusively for VIPA components. Please regard the hints for the deployment of the "Green Cable" on the

The "Green Cable" supports a serial point-to-point connection for data

Please regard the hints for the deployment of the "Green Cable" on the following page.

### Hints for the Green Cable from VIPA

What is the Green Cable?

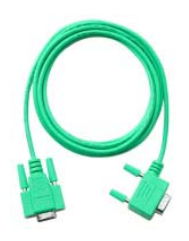

The Green Cable is a green connection cable, manufactured exclusively for the employment at VIPA System components.

The Green Cable is a programming and download cable for VIPA PLCs and VIPA fieldbus masters. The Green Cable from VIPA is available under the order no. VIPA 950-0KB00.

The Green Cable allows you to:

- transfer projects serial Avoiding high hardware needs (MPI transducer, etc.) you may realize a serial point-to-point connection via the Green Cable and the MP<sup>2</sup>I jack.
- execute firmware updates of the CPUs and fieldbus masters Via the Green Cable and an upload application you may update the firmware of all recent CPUs 11x, 21x, 31x, 51x and certain fieldbus masters (see Note).

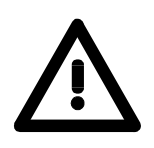

#### Important notes for the deployment of the Green Cable

Nonobservance of the following notes may cause damages on system components.

For damages caused by nonobservance of the following notes and at improper deployment, VIPA does not take liability!

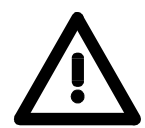

#### Note to the application area

The Green Cable may exclusively employed <u>directly</u> at the concerning jacks of the VIPA components (in between plugs are not permitted).

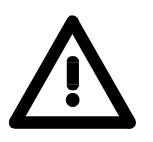

#### Note to the lengthening

The lengthening of the Green Cable with another Green Cable res. the combination with further MPI cables is not permitted and causes damages of the connected components!

The Green Cable may only be lengthened with a 1:1 cable (all 9 Pins are connected 1:1).

## Principles of Net-ID, Subnet-ID, Host-ID

**Why Principles?** The CPU 51xS PC plug-in card consists of a CPU and an Ethernet portion that communicate via a TCP-based point-to-point connection. To enable this, CPU and Ethernet portion each have an alterable IP address that may only differ in the Host-ID.

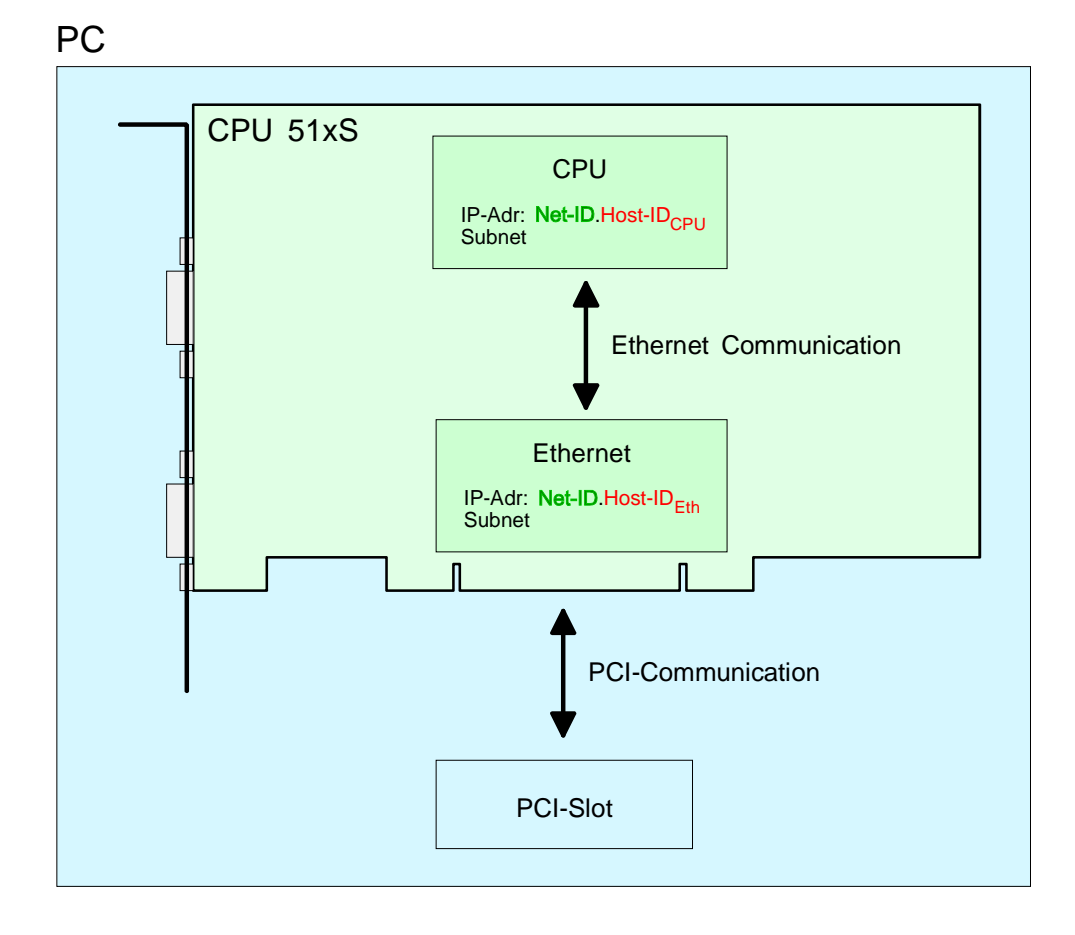

If you want to install several CPU 51xS in one PC, every CPU 51xS plug-in card needs an own Net-ID.

The following text describes the approach for the assignment of IP addresses together with Net-ID and Host-ID.

Net-IDEvery IP address is a combination of a Net-ID and a Host-ID.Host-IDNetwork-ID identifies a network ros a network ros.

The **Net**work-ID identifies a network res. a network controller that administrates the network.

The Host-ID marks the network connections of a participant (host) to this network.

Subnet-MaskThe Host-ID can be further divided into a Subnet-ID and a new Host-ID by<br/>using an bit for bit AND assignment with the Subnet-Mask.

The area of the original Host-ID that is overwritten by 1 of the Subnet-Mask becomes the Subnet-ID, the rest is the new Host-ID.

| Subnet-Mask                  | binary all "1" |           | binary all "0"     |
|------------------------------|----------------|-----------|--------------------|
| IPv4 address                 | Net-ID         | Host-ID   |                    |
| Subnet-Mask and IPv4 address | Net-ID         | Subnet-ID | <i>new</i> Host-ID |

A TCP-based communication via point-to-point, hub or switch connection is only possible between stations with identical Network-ID and Subnet-ID! Different area must be connected with a router.

The Subnet-Mask allows you to sort the resources after your needs. This means e.g. that every department gets an own subnet and thus does not interfere another department.

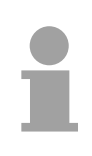

#### Note!

When using the CPU 51xS in your PC, the Net-ID of the CPU 51xS must not be assigned to another device. Otherwise you have to reassign the addresses.

Address classes For IPv4 addresses there are five address formats (class A to class E) that are all of a length of 4 Byte = 32 Bit.

| Class A | 0               | ) Network-ID<br>(1+7 bit) |          | ork-ID<br>oit) | Host-ID (24 bit | t)          |                 |
|---------|-----------------|---------------------------|----------|----------------|-----------------|-------------|-----------------|
| Class B | 10              | 0 Network-ID (2+          |          |                | 14 bit)         | Host-ID (16 | bit)            |
| Class C | 11(             | 110 Network-ID (3         |          |                | +21 bit)        |             | Host-ID (8 bit) |
| Class D | 11 <sup>.</sup> | 110 Multicast gro         |          | Aulticast gro  | pup             |             | ·               |
| Class E | 11110 Reserved  |                           | Reserved |                |                 |             |                 |

The classes A, B and C are used for individual addresses, class D for multicast addresses and class E is reserved for special purposes.

The address formats of the classes A, B, C are only differing in the length of Network-ID and Host-ID.

# Private IPTo build up private IP-Networks within the internet, RFC1597/1918networksreserves the following address areas:

| Network<br>class | Start IP            | End IP                  | Standard Subnet Mask  |
|------------------|---------------------|-------------------------|-----------------------|
| А                | 10. <u>0.0.0</u>    | 10. <u>255.255.255</u>  | 255. <u>0.0.0</u>     |
| В                | 172.16. <u>0.0</u>  | 172.31. <u>255.255</u>  | 255.255. <u>0.0</u>   |
| С                | 192.168.0. <u>0</u> | 192.168.255. <u>255</u> | 255.255.255. <u>0</u> |

(The Host-ID is underlined.)

These addresses can be used as net-ID by several organizations without causing conflicts, for these IP addresses are neither assigned in the internet nor are routed in the internet.

Some Host-IDs are reserved for special purposes.

Reserved Host-Ids

| Host-ID = 0                           | Identifier of this network, reserved! |
|---------------------------------------|---------------------------------------|
| Host-ID = maximum (binary complete 1) | Broadcast address of this network     |

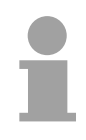

#### Note!

Never choose an IP address with Host-ID=0 or Host-ID=maximum!

(e.g. for class B with Subnet Mask = 255.255.0.0, the "172.16.0.0" is reserved and the "172.16.255.255" is occupied as local broadcast address for this network.)

## CPU 51xS - SPEED7

#### General

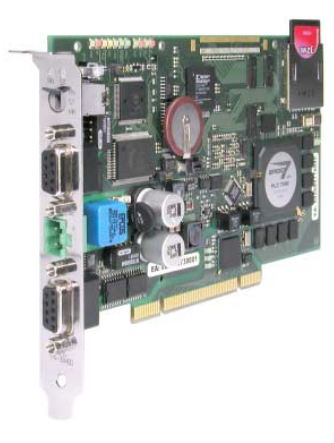

The CPU 51xS is a fully adequate PLC-CPU in form of a PCI-slot card for PC-based applications. The operating systems Windows<sup>®</sup> 98, ME, NT4, 2000 and XP are supported.

The range of performance is adequate to a SPEED7 CPU from the System 300S from VIPA. The programming takes place via standard programming tools like e.g. WinPLC7 from VIPA or STEP<sup>®</sup>7 from Siemens.

For the link up to the process level there is as well a MP<sup>2</sup>I as a Profibus-DP master interface. Further on, the VIPA OPC-Server is included in the delivery.

After the hardware installation, the card is linked up to the PC as COM interface. For the PCI card is working independent from the PC, you have to provide it external with DC 24V.

As an independent storage medium the PCI card contains a MMC slot for customary in the trade Multi Media Cards (MMC).

| Properties         | The following properties are characterizing this CPU:                                                                                         |  |  |  |  |  |
|--------------------|----------------------------------------------------------------------------------------------------|--|--|--|--|--|
|                    | <ul> <li>Integrated SPEED7-Chip with 100k commands in 2ms and a minimum cycle time of 100µs</li> </ul>                                        |  |  |  |  |  |
|                    | <ul> <li>Instruction compatible to STEP<sup>®</sup>7 from Siemens</li> </ul>                                                                  |  |  |  |  |  |
|                    | <ul> <li>Project engineering via the STEP<sup>®</sup>7 Manager from Siemens</li> </ul>                                                        |  |  |  |  |  |
|                    | <ul> <li>Integrated supply DC 24V</li> </ul>                                                                                                  |  |  |  |  |  |
|                    | • MP <sup>2</sup> Interface: MPI (8 dynamic and 8 static connections with up to 1.5MBit/s) or serial point-to-point connection to external PC |  |  |  |  |  |
|                    | <ul> <li>Status-LEDs for operating state and diagnosis</li> </ul>                                                                             |  |  |  |  |  |
|                    | <ul> <li>Battery buffer for RAM and clock</li> </ul>                                                                                          |  |  |  |  |  |
|                    | Integrated Profibus-DP master                                                                                                    |  |  |  |  |  |
|                    | <ul> <li>Work memory 2MByte (1 MByte for code, 1MByte for data)</li> </ul>                                                                    |  |  |  |  |  |
|                    | <ul> <li>MMC-Slot for project engineering and firmware update</li> </ul>                                                                      |  |  |  |  |  |
|                    | <ul> <li>512 Timer, 512 Counter, 8192 Memory-Byte</li> </ul>                                                                                  |  |  |  |  |  |
|                    | Firmware update only via MMC                                                                                                    |  |  |  |  |  |
| Operating security | <ul> <li>External power supply of the CPU (autarkic operation)</li> </ul>                                                                     |  |  |  |  |  |
| operating coording | <ul> <li>ESD/Burst acc. IEC 61000-4-2/IEC 61000-4-4 (up to level 3)</li> </ul>                                                                |  |  |  |  |  |
|                    | <ul> <li>Shock resistance acc. IEC 60068-2-6 / IEC 60068-2-27 (1G/12G)</li> </ul>                                                             |  |  |  |  |  |
|                    |                                                                                                    |  |  |  |  |  |
| Environment        | <ul> <li>Operating temperature: 0 +60°C</li> </ul>                                                                                            |  |  |  |  |  |
| conditions         | <ul> <li>Storage temperature: -25 +70°C</li> </ul>                                                                                            |  |  |  |  |  |
|                    | <ul> <li>Relative humidity: 5 95% without condensation</li> </ul>                                                                             |  |  |  |  |  |
|                    | - Forloss operation                                                                                                    |  |  |  |  |  |

Fanless operation

Inclusion of the card as Ethernet interface The CPU 51xS PC plug-in card consists of a CPU and an Ethernet portion. For communication, both parts have an own IP address (Ethernet address) that may only be different in the Host-ID. Thus allows you to also use several CPU 51xS in your PC.

The Die CPU portion has the following default IP address:

| CPU         |               |
|-------------|---------------|
| Subnet-Mask | 255.255.255.0 |
| IP address  | 192.168.201.3 |

The address for the CPU component is entered via your PLC project engineering tool in form of a virtual CP 343-1.

If the "Net" components of the STEP<sup>®</sup>7 project engineering tool from Siemens are installed, the Slot-PLC maps into your PU/PC-interface area as **Intel(R) 8255xER**.

To include the plug-in card into your operating system, an according Windows driver file is in consignment. After the installation of the driver, you may enter the IP address and Subnet-Mask for the Ethernet portion of the plug-in card via the "Network environment".

Please take care that the IP addresses of the CPU and the Ethernet component are only differing in the Host-ID.

For example, you may assign the following IP address for the Ethernet portion:

| Ethernet    |               |
|-------------|---------------|
| Subnet-Mask | 255.255.255.0 |
| IP address  | 192.168.201.2 |
|             |               |

The following illustration shows the installation of the PC plug-in card:

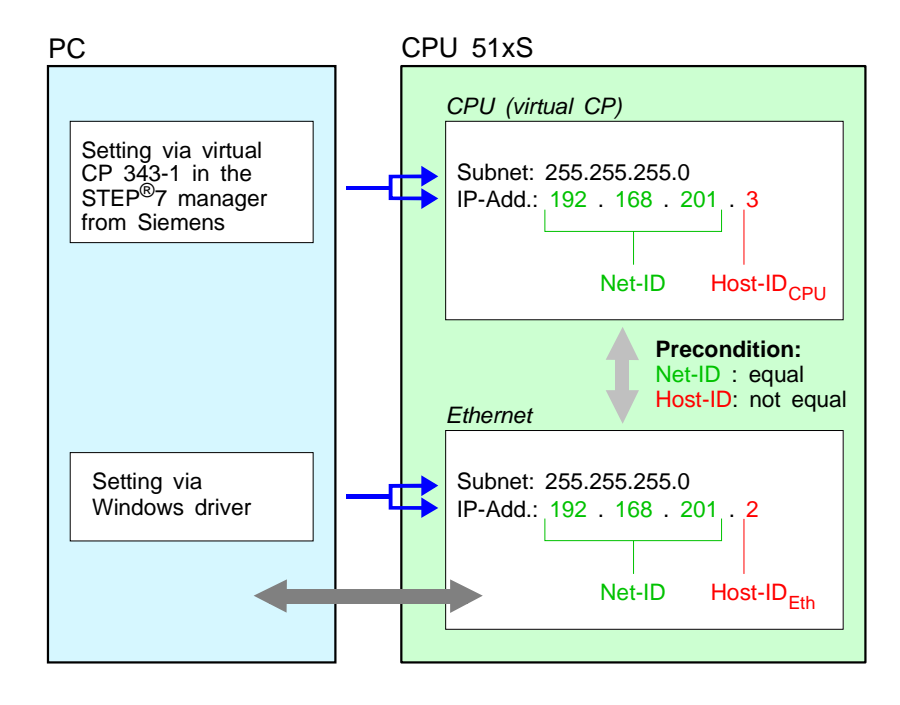

| Project<br>engineering                     | The PLC 51xS is instruction compatible to STEP <sup>®</sup> 7 from Siemens and may<br>be programmed via WinPLC7 from VIPA or via the STEP <sup>®</sup> 7 manager from<br>Siemens.<br>An extensive function library is included in the consignment.                                                                    |
|--------------------------------------------|----------------------------------------------------------------------------------------------------|
|                                            | To be compatible to the STEP <sup>®</sup> 7 project engineering tool from Siemens, the CPU51xS from VIPA must be configured as                                                                                                    |
|                                            | CPU 318-2DP (6ES7 318-2AJ00-0AB0/V3.0)<br>with a virtual Ethernet-CP CP 343-1!                                                                                                    |
|                                            | The project transfer happens internal via a virtual Ethernet interface.                                                                                                    |
|                                            | For the project engineering, a thorough knowledge of the STEP <sup>®</sup> 7 manager and the hardware configurator from Siemens are required!                                                                                                    |
| L                                          |                                                                                                    |
| Profibus-DP<br>master section              | For the link-up to Profibus, the CPU includes a Profibus-DP master.Via the DP master with a data range of 1kByte for in- and output you may address up to 125 DP slaves.                                                                                                    |
|                                            | During the operation the DP master overlays an adjustable address area in<br>the CPU with its own data areas. The address range is configured in your<br>projecting tool (e.g. WinNCS from VIPA or hardware configurator from<br>Siemens).                                                                            |
| Project<br>engineering of the<br>DP master | The project engineering of the Profibus-DP master may be done under WinNCS from VIPA or in the hardware configurator from Siemens. For accesses on the Profibus-DP master from an external PC, the MP <sup>2</sup> I interface is at your disposal.                                                                   |
| MPI connection                             | The CPU 51xS includes an MPI jack:<br>The MPI connection is lead out as MP <sup>2</sup> I connection. In delivery state, the<br>default MPI address is 2. You may alter it at any time via your CPU project<br>engineering tool.<br>Additionally to the MPI functionality, this interface offers also the option of a |
|                                            | serial point-to-point connection via the "Green Cable".<br>Please also regard the chapter "Hints for the Green Cable".                                                                                                    |

# Operating options via PLC-Tool

For operating the CPU via the PC the program "PLC-Tool" is included in the consignment. For monitoring and operating of the CPU, your PC shows an user interface that is modeled on the schematic view on a CPU front.

Via the PLC-Tool you may request the LED state and monitor res. change the operating mode of the CPU.

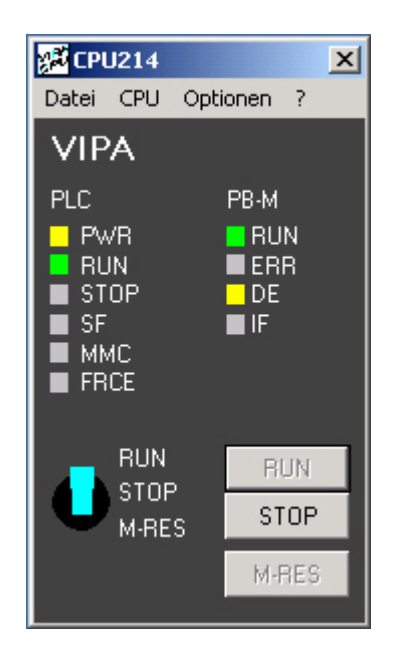

Multi Media Card<br/>as external<br/>storage mediumCPU and Profibus-DP master are both using the Multi Media Card (MMC)<br/>as external storage medium, independent from the PC. For the installation<br/>and dismantling of the MMC you have to open the PC.<br/>The MMC is available at VIPA.

Integrated power supply The CPU has an integrated power supply, that has to be provided with DC 24V via the front side. The power supply is protected against polarity inversion and overcurrent. Due to the external voltage supply, you may operate your CPU 51xS card

Due to the external voltage supply, you may operate your CPU 51xS card independent from the PC.

### Structure

#### Overview

The following components are to find on the PCI slot card

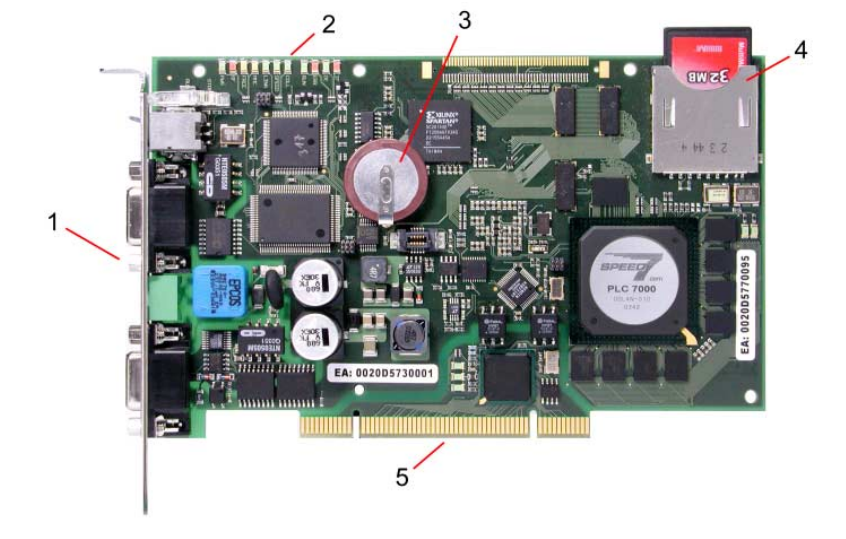

- [1]  $MP^2I$ -, Profibus interface and port for DC 24V
- [2] LEDs for commissioning
- [3] Lithium accu for clock and user memory
- [4] Port for MMC
- (here MMC is plugged)
- [5] PCI-Bus pins

#### Plugs and jacks

The plug-in module has the following jacks and plugs:

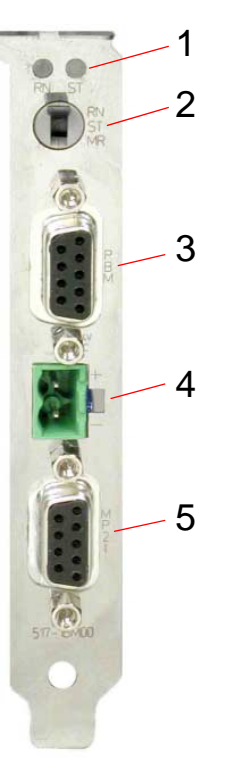

- [1] RUN/STOP LEDs
- [2] Operating mode switch
- [3] Profibus-DP master jack
- [4] External DC24V power supply plug
- [5] MP<sup>2</sup>I jack

### Components

#### LED bar

IT IN IF IN FRR FRR COLL SPEED LINK FRC SF FRC SF FRC STOP On the plug-in module you can see a LED bar for status monitoring of the CPU and the Profibus-DP master. Especially at the commissioning and the external usage of the module, the state of your CPU and your Profibus-DP master is shown.

At deployment inside a PC, you may issue the state of the LEDs on your PC via the delivered software PLC-Tool.

The usage and the according colors of the LEDs are to see in the following tables:

| Label         | Color              | Description                                                                                                    |  |  |  |
|---------------|--------------------|----------------------------------------------------------------------------------------------------|--|--|--|
| Profibus-DP n | Profibus-DP master |                                                                                                    |  |  |  |
| IF            | red                | Initialization error at wrong parameterization                                                                    |  |  |  |
| DE            | green              | DE (Data exchange) shows communication via<br>Profibus.                                                           |  |  |  |
| ERR           | red                | blinks at slave break-down                                                                                        |  |  |  |
| RUN           | green              | If only RUN blinks, the DP master is in RUN. The slaves are addressed and the outputs are 0 ("clear"-state).      |  |  |  |
|               |                    | If RUN+DE are on, the DP-Master is in "operate"-<br>state (Data exchange with the slaves).                        |  |  |  |
| Ethernet      |                    |                                                                                                    |  |  |  |
| COLL          | green              | Collision: on: total duplex operation active<br>off: half duplex operation active<br>blinking: Collision detected |  |  |  |
| SPEED         | green              | Speed: on: 100MBit<br>off: 10 MBit                                                                                |  |  |  |
| LINK          | green              | Link on: physical connection detected off: no physical connection                                                 |  |  |  |
| CPU           |                    |                                                                                                    |  |  |  |
| MMC           | yellow             | blinks at MMC access                                                                                              |  |  |  |
| FRCE          | yellow             | blinks as soon as variable are forced (fixed)                                                                     |  |  |  |
| SF            | red                | blinks at system errors (hardware defect)                                                                         |  |  |  |
| PWR           | yellow             | CPU section is provided internal with 5V                                                                          |  |  |  |

LEDs at connection panel

Above the operating mode lever there are 2 LEDs, showing the operating state:

| Label | Color  | Description    |
|-------|--------|----------------|
| STOP  | yellow | CPU is in STOP |
| RUN   | green  | CPU is in RUN  |

#### Jacks and plugs

On the PC plug-in module the following jacks are led out:

#### Profibus-DP master interface DPM

Via the 9pin RS485 interface you link up the integrated Profibus-DP master to Profibus. The RS485 jack has the following pin occupancy:

9-pin jac

| іп јаск |                |
|---------|----------------|
| Pin     | Assignment     |
| 1       | Screen         |
| 2       | not used       |
| 3       | RxD/TxD-P      |
| 4       | CNTR-P         |
| 5       | GND            |
| 6       | 5V (max. 70mA) |
| 7       | not used       |
| 8       | RxD/TxD-N      |
| 9       | not used       |

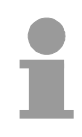

#### Note!

Please make sure to activate the terminating resistors at the bus ends!

#### MP<sup>2</sup>I adapter

MPI serves the connection to the process level. Here you may transfer programs and data between the MPI participants.

Besides the MPI functionality, the MP<sup>2</sup>I adapter also allows the serial point-to-point connection via the "Green Cable".

The "Green Cable" can exclusively be employed with VIPA components like CPUs and DP master.

Via "Green Cable" you may also parameterize the integrated Profibus-DP master.

The MP<sup>2</sup>I jack has the following pin assignment:

#### 9-pin jack

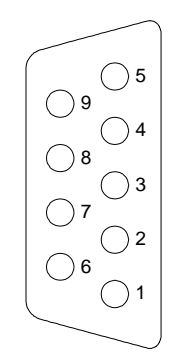

| Pin | Assignment         |
|-----|--------------------|
| 1   | reserved           |
| 2   | GND                |
| 3   | RS485_A            |
| 4   | RS485_CTS          |
| 5   | GND <sub>iso</sub> |
| 6   | Vcc                |
| 7   | +24V DC            |
| 8   | RS485_B            |
| 9   | RS485_RTS          |

**Port for MMC** For a PC independent backup of your project, there is a MMC port on the plug-in module.

The CPU and the integrated Profibus-DP master are both using the MMC as external storage module.

The MMC (Multi Media Card) is available at VIPA with the order number VIPA 953-0KX00.

For the MMC uses a file system, you may organize its content at the PC with the USB-MMC reading device from VIPA.

The MMC reading device has the order no.: VIPA 950-0AD00.

#### Attention!

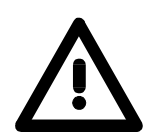

At deployment of a MMC, please regard, that it has to be preformatted with the FAT16 file system. The VIPA MMCs are always delivered preformatted.

Voltage supply

The CPU 51xS PC plug-in card can only be operated with an external DC 24V power supply. This enables the operation of the card outside of a PC res. independent from the PC operation.

Herefore there is a plug on the connection panel with the following pin assignment:

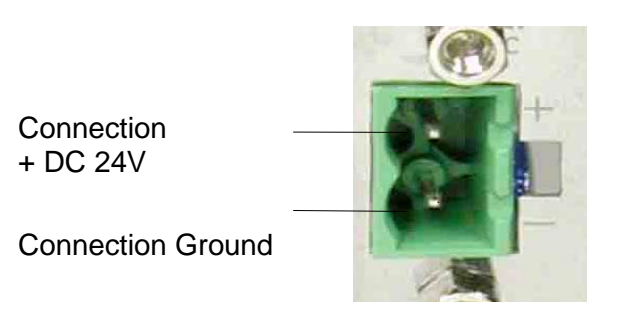

For the cabling a plug-in jack is delivered in the consignment. For connecting your supply conductors it has got screw clamps.

Battery buffer for<br/>clock and RAMThe CPU 51xS contains an internal battery (accu) for protecting the RAM<br/>at a power break-down. Additionally the accu buffers the internal clock.<br/>The accu is directly reloaded via the integrated voltage supply by means of<br/>a special loading electronic and guarantees a buffer of minimum 30 days.<br/>The battery has to be error free, so the CPU may switch to RUN.<br/>If an error occurs at the integrated accu, the CPU switches to STOP. At<br/>this event you should check the Slot-PLC card. Please contact VIPA!

### First operation and start-up behavior

|   | ) |
|---|---|
|   |   |
| - | L |

#### Note!

For the first operation and for further comprehension, a thorough knowledge of Net-ID, Host-ID and Subnet-ID are assumed. For more detailed information, please read the chapter "Principles of Net-ID, Subnet-ID, Host-ID".

When using the CPU 51xS in your PC, the Net-ID of the CPU 51xS must not already be assigned. Otherwise you must reassign the addresses. You'll find more information further below.

#### Network planning for the first operation

In common, your complete network consists of a PC with (at least) one network card and one or more CPU 51xS plug-in cards that are also each listed as network card with the CPU as single participant:

| PC                          |                                        |
|-----------------------------|----------------------------------------|
| Notwork card (IP/Mask from  |                                        |
| Network card (in /Mask norm |                                        |
| e.g.                        | 192.168. <b>1</b> .2 / 255.255.255.0   |
|                             |                                        |
| 1. CPU 51xS                 |                                        |
| LAN with recomm. IP/Mask    | 192.168. <b>201</b> .2 / 255.255.255.0 |
| CPU with default IP/Mask    | 192 168 <b>201</b> 3 / 255 255 255 0   |
|                             | 132.100.201.3 / 200.200.200.0          |
| 2. CPU 51xS                 |                                        |
| LAN with new IP/Mask        | 192.168. <b>202</b> .2 / 255.255.255.0 |
| CPU with new IP/Mask        | 192.168. <b>202</b> .3 / 255.255.255.0 |
| 2 ODU 51:0                  |                                        |
| 3. CPU 51X5                 |                                        |
| LAN with new IP/Mask        | 192.168. <b>203</b> .2 / 255.255.255.0 |
| CPU with new IP/Mask        | 192.168. <b>203</b> .3 / 255.255.255.0 |
|                             |                                        |

To enable the PC to connect the CPU 51xS plug-in cards and the subordinated CPUs without using a router table, you have to assign an **individual Net-ID** for every card!

| Default<br>configuration of<br>the CPU 51xS at<br>delivery | For network card and CPU,<br>been chosen. At usage of the<br>with each 254 host addresse | IP addresses from the private on the private on the default subnet mask, 256 di es are at disposal. | class C net have<br>fferent networks           |
|------------------------------------------------------------|------------------------------------------------------------------------------------------|----------------------------------------------------------------------------------------------------|------------------------------------------------|
|                                                            | CPU 51xS<br>LAN with recomm. IP/Mask<br>CPU with default IP/Mask                         | 192.168. <b>201</b> .2 / 255.255.255.0<br>192.168. <b>201</b> .3 / 255.255.255.0                    |                                                |
|                                                            |                                                                                          | Host-ID (chos<br>Net-ID Class<br>(3rd Byte free                                                     | en from 1254)<br>C private area<br>ely chosen) |

Alter IP address res. subnet mask of the CPU 51xS For the first operation, the Net-ID of the CPU 51xS plug-in card must be still available in your company network. You may need to alter the IP address res. subnet mask. The plug-in card has 2 addresses that may only differ in the Host-ID. The

presetting of the Net-ID happens for the CPU portion as PLC project, the Net-ID for the Ethernet portion is chosen in the Windows network neighborhood.

|   | Note!                                                                               |
|---|-------------------------------------------------------------------------------------|
| 1 | The installation of the Slot-PLC plug-in card should only be done by trained staff! |
|   | Wrong installation may cause damages at plug-in card and PC.                        |
|   |                                                                                     |
|   |                                                                                     |

Steps of the firstDepending on the basic situation, the first operation provides the following<br/>options:

A) First operation 1 CPU 51xS plug-in card when the default Net-ID is still available in the company network:

| 1. | Turn off the PC.                                                                                                    |
|----|----------------------------------------------------------------------------------------------------|
| 2. | Plug the CPU 51xS plug-in card into a free PCI slot.                                                                                                    |
| 3. | Supply the CPU 51xS with DC24V.                                                                                                    |
| 4. | Turn on the PC. $\rightarrow$ The Windows operating system detects the new hardware and requests a driver.                                                                                                    |
| 5. | Insert the delivered VIPA driver CD and choose the according driver directory.<br>$\rightarrow$ The <b>Network neighborhood</b> > <i>Properties</i> shows the plug-in                                                 |
|    | card as additional LAN connection.                                                                                                    |
| 6. | Highlight the concerning LAN connection. With a right click on <b>Properties</b> > Internet protocol TCP/IP > Properties you set the default IP address = $192.168.201.2$ and default Subnet Mask = $255.255.255.0$ . |
|    | $\rightarrow$ The CPU of the plug-in card has the default IP address 192.168.201.3 and is now available from this PC via web browser or by ping to the address 192.168.201.3.                                         |

Start-up in delivery In delivery state, the CPU has been overall reset. state After a STOP $\rightarrow$ RUN change of the CPU, the DP r

After a STOP $\rightarrow$ RUN change of the CPU, the DP master receives its parameter data.

For these are not available in an overall reset CPU, the DP master starts with its default parameters (Addr.:1, 1.5 MBit) from the ROM, shows this via the "IF"-LED and switches to RUN.

The CPU switches to RUN without application.

#### ... Continue Steps for the first operation

B) First operation of several CPU 51xS plug-in cards where the default Net-ID is still available in the company network:

#### Important note!

A double assignment of the Net-ID must be avoided. At usage of several CPU 51xS PC plug-in cards, they have to be started individually one after the other!

| 1.          | Follow the steps 1. to 6. like described under A).                                                                                                    |
|-------------|----------------------------------------------------------------------------------------------------|
|             | $\rightarrow$ For the usage of several plug-in cards, the Net-ID of the plug-in card has to be altered. The plug-in card has 2 addresses that may only differ in the Host-ID. The presetting of a Net-ID happens for the CPU portion as PLC project. The Net-ID for the Ethernet portion is set in the Windows driver.                                                                                                    |
| 2.          | For this, connect the STEP <sup>®</sup> 7 manager from Siemens via the new LAN connection to the CPU (IP address 192.168.201.3)                                                                                                    |
| 3.          | Create a new project. Depending on the total number of Slot-<br>PLCs in your PC, assign a <b>new Network-ID</b> , e.g. with 4 CPU<br>51xS plug-in cards you choose 192.168. <b>204.3</b> as new IP<br>address, the subnet mask = 255.255.255.0 remains.                                                                                                    |
| 4.          | Transfer the project into the CPU 51xS.                                                                                                    |
| 5.          | At your desktop, you open the <b>Network neighborhood</b> > <i>Properties</i> . Here the plug-in card is shown as additional LAN                                                                                                    |
| 1           | connection.                                                                                                    |
| 6.          | connection.<br>Highlight the concerning LAN connection. With a right click on<br><b>Properties</b> > Internet protocol TCP/IP > Properties you set the<br><u>new</u> IP address =_192.168.204.2 and default subnet mask =<br>255.255.255.0.<br>$\rightarrow$ The CPU of the plug-in card has now the IP address                                                                                                    |
| 6.          | connection.<br>Highlight the concerning LAN connection. With a right click on<br><b>Properties</b> > Internet protocol TCP/IP > Properties you set the<br><u>new</u> IP address =_192.168.204.2 and default subnet mask =<br>255.255.255.0.<br>$\rightarrow$ The CPU of the plug-in card has now the IP address<br>192.168.204.3 and is now available <u>from this PC</u> via web<br>browser or by ping to the address 192.168.204.3.                                                                                                    |
| 6.       7. | connection.<br>Highlight the concerning LAN connection. With a right click on<br><b>Properties</b> > Internet protocol TCP/IP > Properties you set the<br><u>new</u> IP address =_192.168.204.2 and default subnet mask =<br>255.255.255.0.<br>$\rightarrow$ The CPU of the plug-in card has now the IP address<br>192.168.204.3 and is now available <u>from this PC</u> via web<br>browser or by ping to the address 192.168.204.3.<br>Plug in another CPU 51xS plug-in card and set the Net-ID<br>192.168.203 by repeating from step 1. |

#### ... Continue Steps for the first operation

C) First operation 1 CPU 51xS plug-in card where the default Net-ID is not available in the company network:

#### Important note!

#### A double assignment of the Net-ID must be avoided.

| 1. | If the default Net-ID is already used within your company<br>network, you have to start the CPU 51xS PC plug-in card<br>without connection to the according device. If this is the local<br>network card of the PC, you should change their IP address<br>and subnet mask temporarily. |
|----|----------------------------------------------------------------------------------------------------|
| 2. | Follow the steps 1. to 6. like described under A).                                                                                                    |
| 3. | Enter for the CPU 51xS plug-in card a fitting IP address and subnet mask.                                                                                                    |
|    | $\rightarrow$ The plug-in card has 2 addresses that may only differ in the Host-ID. The presetting of a Net-ID happens for the CPU portion as PLC project. The Net-ID for the Ethernet portion is set in the Windows driver.                                                           |
| 4. | For this, connect the STEP <sup>®</sup> 7 manager from Siemens via the new LAN connection to the CPU (IP address 192.168.201.3)                                                                                                    |
| 5. | Create a new project. Assign an IP address and subnet mask fitting for your network.                                                                                                    |
| 6. | Transfer the project into the CPU 51xS.                                                                                                    |
| 7. | At your desktop, you open the <b>Network neighborhood</b> > <i>Properties</i> . Here the plug-in card is shown as additional LAN connection.                                                                                                    |
| 8. | Highlight the concerning LAN connection. With a right click on <b>Properties</b> > <i>Internet protocol TCP/IP</i> > <i>Properties</i> you set the IP address and subnet mask. Please regard that the IP addresses of CPU and LAN connection may only differ in the Host-ID.           |
|    | $\rightarrow$ For control purposes you may now reach the CPU via the CPU IP address from this PC via web browser or per ping.                                                                                                    |
| 9. | Now you may reconnect the "critical" component mentioned in 1. res. reset the local network card.                                                                                                    |

## Hardware Configuration from the CPU 51xS

| Overview                                         | As soon as the PC plug-in card is build in and the according driver file is installed, the plug-in card is included as Ethernet interface. By choosing the "Intel"-Ethernet interface in your programming res. parameterization tool you may internally access the CPU and the Profibus master. The integrated MPI jack allows you to transfer your project from an external programming device to the plug-in card with the "destination system functions". In delivery state, the CPU 51xS plug-in card has the MPI address 2.                                                                                                    |
|--------------------------------------------------|----------------------------------------------------------------------------------------------------|
| Preconditions                                    | <ul> <li>For the hardware configuration of the CPU and the project engineering of the integrated Profibus-DP master of the CPU, the following preconditions must be met:</li> <li>Hardware configurator from Siemens is installed</li> <li>A communication connection to the plug-in card is established</li> <li>At usage of Profibus-DP slaves of the Systems 100V, 200V and 300V from VIPA: GSD files are included in the hardware configurator.</li> <li>For the project engineering of the CPU and the Profibus-DP master, a thorough knowledge of the STEP<sup>®</sup>7 manager and the hardware configurator from Siemens are assumed!</li> </ul>                       |
| Install hardware<br>configurator from<br>Siemens | The hardware configurator is part of the STEP <sup>®</sup> 7 configuration tool from Siemens. It serves the project engineering. The modules that you may configure here are to find in the hardware catalog. For the deployment of Profibus slaves of the Systems 100V, 200V and 300V from VIPA, the import of the modules to the hardware catalog via the GSD-files from VIPA is necessary.                                                                                                    |
| Approach                                         | <ul> <li>The CPU 51xS (VIPA 517-2AJ00) has to be configured analog to a CPU318-2 from Siemens with Profibus-DP master and a plugged Ethernet-CP CP343-1.</li> <li>Start the hardware configurator and create a new project System 300.</li> <li>Add a profile rail from the hardware catalog.</li> <li>You reach the CPU with Profibus master in the hardware catalog under: Simatic300/CPU-300/CPU318-2DP/6ES7 318-2AJ00-0AB0</li> <li>Insert the CPU 318-2DP (6ES7 318-2AJ00-0AB0/V3.0).</li> <li>Enter a Profibus address for the master (e.g. 2)</li> <li>Click on DP and set the operating mode "Master" in the Object properties. Confirm your entry with OK.</li> </ul> |

| Configuration of<br>the internal<br>Ethernet<br>connection | To enable the inter<br>an Ethernet conner<br>address may only of<br>CPU 51xS plug-in of<br>A CP 343-1 is only<br>Siemens net co<br>Simatic300/CP-<br>• Add the CP 343<br>• Click on the CP<br>under Object pro                                                                                                    | rnal com<br>ection, ye<br>differ fror<br>card in th<br>v availabl<br>omponen<br>300/Inc<br>-1 (343-1<br>P and en<br>operties. | munication with<br>ou have to inc<br>m the IP addre<br>ne Host-ID.<br>e in the hardw<br>ts. Afterward<br>dustrial Et<br>IEX11-0XE0) a<br>ter the accordi | h the CF<br>clude a<br>ss of the<br>are cata<br>ls the<br>hernet<br>at plug-ir<br>ing IP a | PU of the p<br>virtual CP<br>Ethernet p<br>log if you'v<br>CP is<br>n location 4<br>ddress and | lug-in card via<br>where the IP<br>portion of your<br>re installed the<br>listed under |
|------------------------------------------------------------|----------------------------------------------------------------------------------------------------|----------------------------------------------------------------------------------------------------|----------------------------------------------------------------------------------------------------|--------------------------------------------------------------------------------------------|------------------------------------------------------------------------------------------------|----------------------------------------------------------------------------------------|
| Configure DP<br>master system                              | <ul> <li>For the project eng<br/>the following steps:</li> <li>Right click on D</li> <li>Create a new I<br/>configure your F</li> </ul>                                                                                                    | jineering<br>:<br>P and ch<br>Profibus<br>Profibus s                                                                          | of the DP mas<br>oose "Add Mas<br>subnet with N<br>slave modules.                                                                                        | ster syst<br>ster Syst<br>IEW. Th                                                          | tem, you ha<br>tem ".<br>nis subnet                                                            | ave to execute<br>allows you to                                                        |
| Include DP slaves                                          | <ul> <li>For the project engineering of Profibus-DP slaves, choose the according Profibus-DP slave from the <i>hardware catalog</i> and move it to the subnet of your master.</li> <li>Assign a valid Profibus address to the DP slave.</li> <li>Include the modules of the DP slave system in plugged sequence and assign valid addresses to the modules.</li> <li>Parameterize the modules if needed.</li> <li>The following illustration shows the project engineering. Additionally the picture includes a VIPA Profibus-DP slave as example:</li> </ul> |                                                                                                    |                                                                                                    |                                                                                            |                                                                                                |                                                                                        |
| 6ES7 3                                                     | 318-2AJ00-0AB0 V3.0 —                                                                                                    | Slot<br>1<br>2<br>- X2                                                                                                    | Module<br>CPU 318-2<br>DP                                                                                                    |                                                                                            | 1                                                                                              |                                                                                        |
| 60                                                         | GK7 343-1EX20-0XE0 —                                                                                                    | X1<br>3<br>- 4<br>5<br>6<br>                                                                                                  | MPI/DP<br>CP 343-1                                                                                                    |                                                                                            | DF                                                                                             | P master system                                                                        |

Transfer projectBy addressing the "Intel" Ethernet interface in your programming res.<br/>parameterization tool, you may internally access the CPU and the Profibus<br/>master.The integrated MPI interface allows you to transfer your project from an<br/>external programming unit to the plug-in card using the "destination<br/>system" functions. At delivery state, the CPU 51xS plug-in card has the<br/>MPI address 2.

During start-up, the CPU transfers the Profibus project to the master.

## Setting the CPU parameters

| Parameters<br>CPU 318-2DP                           | The parameters of the CPU are set in the hardware configurator from<br>Siemens via the properties of the CPU 318-2DP.<br>A double-click onto the CPU 318-2DP leads you to the parameterization<br>window of the CPU. The single register tabs show the parameters of the<br>CPU.<br>Please regard that at this time, not all parameters are supported.                                                                                                    |                                                                                                    |
|-----------------------------------------------------|----------------------------------------------------------------------------------------------------|----------------------------------------------------------------------------------------------------|
| Supported<br>parameters                             | The CPU doesn't evaluate all parengineering tool. The following parenoment:<br><i>General :</i><br>MPI address of the CPU<br>Baud rate (19.2 kB, 187.5 kB,<br>1.5 MB)<br>max. MPI address<br><i>Start-up :</i><br>Start-up when expected/actual<br>configuration differ<br>Finished message by modules<br>Transfer of parameters to<br>modules<br><i>Retentive Memory :</i><br>Number of parameters tor<br>Mumber of S7 timer starting T0<br>Number of S7 counters starting<br>with C0<br><i>Protection :</i><br>Level of protection/password<br><i>Memory :</i><br>Local data<br>Bytes of max. | rameters that are listed in your project<br>rameters are taken into account at this<br><i>Time-of-Day Interrupts :</i><br>OB10 : Execution, Active<br>Start date, time<br>OB11 : Execution, Active<br>Start date, time<br><i>Cyclic Interrupts :</i><br>OB32 : Execution, phase shift<br>OB35 : Execution<br><i>Cycle/Clock Memory :</i><br>Scan cycle monitoring time<br>Minimum scan cycle time<br>Scan cycle load from<br>communication<br>OB85 - call up at I/O access error<br>Clock memory with number |
| Setting IP address<br>and subnet mask<br>of the CPU | IP address and subnet mask are e integrated CP 343-1.                                                                                                    | entered via the properties of the virtually                                                                                                    |

## Transfer project

| Overview                                             | The following options are available to transfer a project into your CPU rest<br>the DP master:                                                                                                    |  |  |
|------------------------------------------------------|----------------------------------------------------------------------------------------------------|--|--|
|                                                      | <ul> <li>internal via an Ethernet connection</li> </ul>                                                                                                    |  |  |
|                                                      | external via MPI                                                                                                    |  |  |
|                                                      | external via MMC memory module                                                                                                    |  |  |
| Transfer within<br>project as Ethernet<br>connection | As soon as the PC plug-in card is build in and the according Windows driver file has been installed, the plug-in card is included as Ethernet interface. By addressing the Ethernet interface "Intel(R) 8255xER in your programming res. parameterization tool, you may internal access the CPU and the Profibus master.                                      |  |  |
|                                                      | As destination IP parameters, the IP parameters of the virtual CP 343-1 are used that you've entered during the project engineering.                                                                                                    |  |  |
|                                                      | If the destination station defined by the IP parameters is not found during<br>the transfer, you may enter the original destination IP parameters for the<br>CPU portion via a dialog window. With the verification of your entries, your<br>project is transferred to the original IP address. After reboot of the CPU,<br>the new IP parameters are active. |  |  |
| Default IP                                           | IP address: 192.168.201.3                                                                                                    |  |  |
| parameters                                           | Subnet mask: 255.255.255.0                                                                                                    |  |  |
| Transfer project<br>external via MPI                 | If you use an external programming device, you may transfer your data into the CPU 51S via the integrated MP <sup>2</sup> I interface. The plug-in card is                                                                                                    |  |  |
|                                                      | If your programming device is not provided with a MPI jack, you may use<br>the "Green Cable" from VIPA to establish a serial point-to-point connection<br>from your PC to MPI. The "Green Cable" has the order no. VIPA 950-<br>0KB00 and may exclusively employed at the according VIPA components.                                                          |  |  |
| MPI network                                          | For building up a MPI network, the cables and plugs are similar to those of a 1.5MBaud Profibus network.                                                                                                    |  |  |
|                                                      | Please also regard the chapter "Hints for the employment of the MPI interface"!                                                                                                    |  |  |
|                                                      | The same rules are valid and per default, the MPI network runs at 187kBaud. Every bus participant identifies itself at the bus with an unambiguous MPI address.                                                                                                    |  |  |
|                                                      | Just like Profibus, a core connection must be terminated with its ripple resistor at both ends. Take care that the participants with the activated terminating resistors are always provided with voltage.                                                                                                    |  |  |

#### Approach

- Connect your PU res. your PC with your CPU via MPI.
- Use **PLC** > *Load to module* in your project engineering tool to transfer the project into the CPU.

#### Note!

If your programming device is not provided with a MPI jack, you may use the "Green Cable" from VIPA to establish a serial point-to-point connection from your PC to MPI. The "Green Cable" may exclusively employed at the according VIPA components. For the employment of the Green Cable, the MPI interface has to be reconfigured. More detailed information follows on the next pages.

Configure MPI forInformation for the configuration of a MPI interface is to find in the<br/>documentation of your programming software.

This text describes only the employment of the "Green Cable" from VIPA together with the programming tool from Siemens.

The "Green Cable" establishes a serial connection between the COM interface of the PCs and the MP<sup>2</sup>I jack of the CPU via MPI.

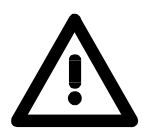

#### Attention!

Please regard that the "Green Cable" may exclusively be employed <u>immediately</u> at the MP<sup>2</sup>I jacks of VIPA components!

Approach for the MPI configuration

- Open the STEP<sup>®</sup>7 manager from Siemens and choose **Options** > Set *PU/PC interface*.
- Select "PC Adapter (MPI)" in the option list; if it misses, you first have to add it. Click on [Properties].
  - $\rightarrow$  The following 2 sub dialog boxes allow you to configure your PC adapter to 38400 Baud like shown in the picture:

| Set PG/PC Interface                                                                                                    | Properties - PC Adapter(MPI)                                               | Properties - PC Adapter(MPI) |
|----------------------------------------------------------------------------------------------------|----------------------------------------------------------------------------|------------------------------|
| Access Path                                                                                                    | MPI Local Connection                                                       | MPI Local Connection         |
| Access Point of the Application:<br>S70NLINE (STEP 7)> PCAdapter(MPI)                                                                                                    | Station Parameters<br>PG/PC is the <u>o</u> nly master on the bus          | <u></u>                      |
| (Standard for STEP 7)                                                                                                    | Address: 0                                                                 | Iransmission Rate:           |
| Interface Parameter Assignment Used:<br>PC Adapter(MPI) Properties                                                                                                    | Imeout:                                                                    |                              |
| 2019年11(PROFIBUS)<br>愛日で Adapter(Max)<br>通知で Adapter(MPI)<br>通知で Adapter(FNDFBUS)                                                                                                    | Network Parameters Transmission Bate: 187.5 Kbps  Hinbest Node Address: 31 |                              |
| eperformed and eperformed and epidemic and epidemic and | OK Default Cancel Help                                                     | OK Default Cancel Help       |
| Interfaces Add/Remove: Select                                                                                                    |                                                                            |                              |

Cancel Help

OK 1

**Employment of** the MMC As external storage medium, the Multi Media Card (MMC) is used (Order no. VIPA 953-0KX10).

A read access of the MMC is always executed after an OVERALL\_RESET.

To write onto the MMC you either use a write command from the hardware configurator from Siemens or a MMC reading device from VIPA (Order no. VIPA 950-0AD00). This allows you to program applications at the PC, to copy them to the MMC and to easily transfer them to the VIPA CPU. The MMC modules are delivered from VIPA pre-formatted with the FAT16 file system.

There may be stored several projects and subdirectories on a MMC memory module.

Please take care that your recent project engineering is stored at the root directory and has the file name: **S7PROG.WLD.** 

TransferWhen a MMC is plugged in the CPU, a write command transfers the<br/>content of the battery buffered RAM to the MMC.

Initialize the write command via the hardware configurator from Siemens by selecting **PLC** > *Copy RAM to ROM*.

During the write process, the yellow "MMC"-LED of the CPU is blinking.

Simultaneously, a write process into the internal flash of the CPU is executed.

Control the transfer process via event-IDs

After a write process at the MMC, an according ID-event is entered into the diagnostic buffer of the CPU. To monitor the diagnostic entries, choose **PLC** > *Module status* in your STEP<sup>®</sup>7 manager. The register "Diagnostic buffer" leady you to the diagnosis window.

Writing onto the MMC can cause the following events:

| Event-ID | Description                |
|----------|----------------------------|
| 0xE100   | MMC access error           |
| 0xE101   | MMC error file system      |
| 0xE102   | MMC error FAT              |
| 0xE200   | Write to MMC ready         |
| 0xE300   | Write internal flash ready |

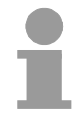

#### Note!

If the size of the user application exceeds the user memory of the CPU, the content of the MMC is not transferred.

It is considered to compress the user application before the transfer. This is not automatically executed.

Transfer  $MMC \rightarrow CPU$  after overall reset

The transfer of the user application from the MMC to the CPU is always executed after an OVERALL\_RESET. The transfer process is indicated by the blinking of the yellow LED "MMC" at the CPU.

If there is no valid user application at the MMC or if the transfer fails, an OVERALL\_RESET of the CPU is executed and the STOP-LED blinks three times.

## Operating modes of the CPU 51xS

| Overview                   | <ul> <li>The CPU has 4 operating modes:</li> <li>operating mode STOP</li> <li>operating mode START-UP</li> <li>operating mode RUN</li> <li>operating mode FLAG</li> <li>Certain conditions in the operating modes START-UP and RUN require a specific reaction from the system program. In this case the application interface is often provided by a call to an organization block that was included specifically for this event.</li> </ul>                                                    |
|----------------------------|----------------------------------------------------------------------------------------------------|
| Operating mode<br>STOP     | <ul> <li>Processing of the application program has stopped.</li> <li>If the program was being processed before, the values of counters, timers, flags and the contents of the process image are retained during the transition to the STOP mode.</li> <li>Outputs are inhibited, i.e. all digital outputs are disabled.</li> <li>RUN-LED off</li> <li>STOP-LED on</li> </ul>                                                                                                    |
| Operating mode<br>START-UP | <ul> <li>During the transition from STOP to RUN a call is issued to the start-up organization block OB 100. The length of this OB is not limited. The processing time for this OB is not monitored. The start-up OB may issue calls to other blocks.</li> <li>All digital outputs are disabled during the start-up, i.e. outputs are inhibited.</li> <li>RUN-LED blinks</li> <li>STOP-LED off</li> <li>When the CPU has completed the start-up OB, it assumes the operating mode RUN.</li> </ul> |
| Operating mode<br>RUN      | <ul> <li>The application program in OB 1 is processed in a cycle. Under the control of alarms other program sections can be included in the cycle.</li> <li>All timers and counters, being started by the program, are active and the process image is updated with every cycle.</li> <li>The BASP-signal (outputs inhibited) is deactivated, i.e. all digital outputs are enabled.</li> <li>RUN-LED on</li> <li>STOP-LED off</li> </ul>                                                         |

| Operating mode<br>FLAG                | The CPU 51xS provides the opportunity to define up to 4 break points (flags) for program diagnosis purposes. The flags are set and deleted via your programming neighborhood. As soon as a break point is reached, you may execute your application line by line and may activate in- and outputs.                                                                                                    |
|---------------------------------------|----------------------------------------------------------------------------------------------------|
| Preconditions                         | <ul> <li>For the usage of break points, the following preconditions must be fulfilled:</li> <li>The single step test mode is only available for STL, if needed, change the view via View &gt; STL to STL.</li> <li>The block has to be opened online and must not be protected.</li> <li>The opened block must not have been altered in the editor.</li> </ul>                                                                                                    |
| Approach with<br>break points         | <ul> <li>Activate the break point bar via View &gt; Break point bar.</li> <li>Put the cursor to the statement line where a break point is to be set.</li> <li>Set the break point with Test &gt; Set break point. The statement line is marked with a ring.</li> <li>To activate the break point, choose Test &gt; Break point active. The ring changes to a circle.</li> <li>Switch the CPU to RUN. When the user application reaches the break point, the CPU switches into the state FLAG, the break point is marked with an arrow and the register contents are shown.</li> <li>Now you may execute your application code step by step via Test &gt; Next command or execute the application until the next break point with Test &gt; Continue.</li> <li>Test &gt; Delete (all) break points deletes (all) break points.</li> </ul> |
| Behavior in<br>operating mode<br>FLAG | <ul> <li>LED RUN blinks and LED STOP is on.</li> <li>The code execution has been stopped. All run levels are not executed.</li> <li>All timer are frozen.</li> <li>The real-time clock is still active.</li> <li>The outputs are shut down, but may be released for test purposes.</li> <li>Passive CP communication is possible.</li> </ul>                                                                                                    |
| 1                                     | <b>Note!</b><br>The usage of break points is possible at any time. A switch to the operating mode "Test operation" is not required.                                                                                                    |

If you set more than 3 break points, the single step operation is not longer available.

| Function<br>security | The CPUs include security mechanisms like a Watchdog (100ms) and a parameterizable cycle time surveillance (parameterizable min. 1ms) that stop res. execute a RESET at the CPU in case of an error and set it into a defined STOP state. |
|----------------------|----------------------------------------------------------------------------------------------------|
|                      | The VIPA CPUs are developed function secure and have the following system properties:                                                                                                    |

| Event                                | concerns                | Effect                                                                                                    |
|--------------------------------------|-------------------------|----------------------------------------------------------------------------------------------------|
| $RUN \rightarrow STOP$               | general                 | BASP ( <b>B</b> efehls- <b>A</b> usgabe- <b>Sp</b> erre, i.e. command output lock) is set.                                                                                                    |
|                                      | central digital outputs | The outputs are set to 0V.                                                                                                    |
|                                      | central analog outputs  | The voltage supply for the output channels is switched off.                                                                                                    |
|                                      | decentral outputs       | The outputs are set to 0V.                                                                                                    |
|                                      | decentral inputs        | The inputs are read constantly from the slave and the recent values are put at disposal.                                                                                                    |
| STOP $\rightarrow$ RUN res. Power on | general                 | First the PII is deleted, the call of the OB100 follows. After the execution of the OB, the BASP is set back and the cycle starts with:<br>Delete PIO $\rightarrow$ Read PII $\rightarrow$ OB1. |
|                                      | central analog outputs  | The behavior of the outputs at restart can be preset.                                                                                                    |
|                                      | decentral inputs        | The inputs are read constantly from the slave and the recent values are put at disposal.                                                                                                    |
| RUN                                  | general                 | The program execution happens cyclically and can therefore be foreseen:<br>Read PII $\rightarrow$ OB1 $\rightarrow$ Write PIO.                                                                  |

PII: = Process image inputs PIO: = Process image outputs

### **DP** master operating modes

> After a POWER ON automatically the project engineering data and bus parameters are send from the CPU to the DP master. This establishes a communication to the DP slaves. At successful connection and valid bus parameters, the DP master switches to Data Exchange (DE). The LEDs RUN and DE are on.

> When receiving wrong/invalid parameters, the DP master switches to RUN and monitors a parameterization error via the IF-LED.

The DP master is now linked up to the bus with the following default bus parameters:

#### Default-Bus-Parameter: Address: 1; Transfer rate: 1.5 MBaud.

**RUN** During RUN mode, the RUN- and the DE-LEDs are on. Now data may be transferred. In the event of an error, like e.g. a DP slave break down, this is shown at the DP master via the ERR-LED and an alarm to the CPU is initiated.

| - |
|---|

#### Note!

If the CPU switches to STOP during operation, the DP master stays in RUN. Due to the BASP signal, all outputs of the peripheral modules connected via DP slaves are set to zero.

After a slave failure, the process image of the inputs keeps the status of before the slave failure.

### **Overall\_Reset**

**Outline** During the OVERALL\_RESET the entire user memory (RAM) and the remanent memory area is erased.

Data located in the memory card is not affected.

You should always issue an overall reset to your CPU before loading an application program into your CPU, to ensure that all blocks have been cleared from it.

**OVERALL\_RESET**Conditionby means of the<br/>function selectorThe operating mode of the CPU is STOP. Place the function selector on<br/>the CPU in position "STOP"  $\rightarrow$  The ST-LED is on.

#### OVERALL\_RESET

- Place the function selector in the position MR and hold it in this position for app. 3 seconds. → The ST-LED changes from blinking to permanently on.
- Place the function selector in the position STOP and switch it to MR and quickly back to STOP within a period of less than 3 seconds.
   → The ST-LED blinks (overall reset procedure).
- The overall\_reset has been completed when the STOP-LED is on permanently.  $\rightarrow$  The ST-LED is on.

The following figure illustrates the above procedure:

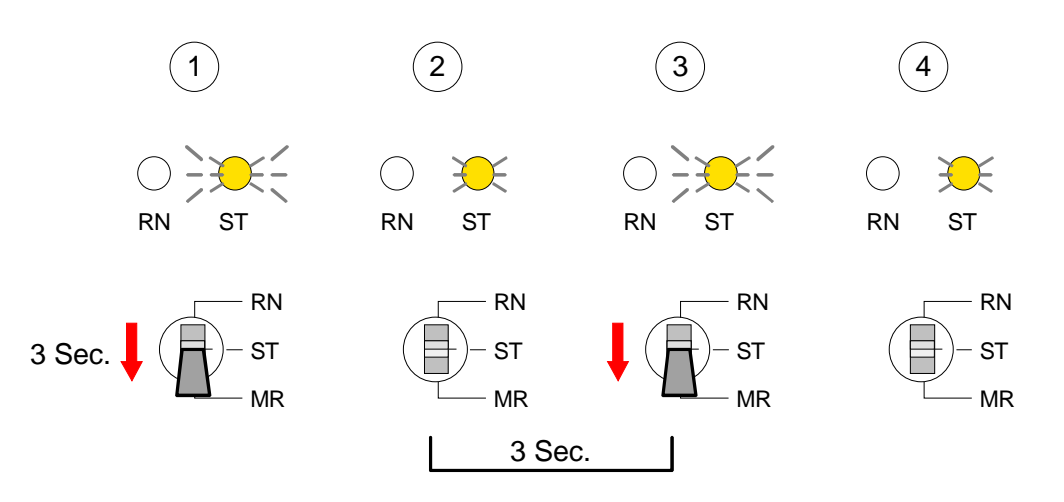

| Overall_reset via<br>PLC-Tool                                       | At deployment of the operating software PLC-Tool you may initialize the OVERALL_RESET via the button [M-RES].<br>The button is available as soon as your CPU is in STOP.                                                                                                    |
|---------------------------------------------------------------------|----------------------------------------------------------------------------------------------------|
| OVERALL_RESET<br>via STEP <sup>®</sup> 7<br>Manager from<br>Siemens | <i>Conditions</i><br>Your CPU has to be in STOP.<br>Via the menu command <b>PLC</b> > <i>Operating Mode</i> you switch your CPU in STOP.                                                                                                    |
|                                                                     | OVERALL_RESET                                                                                                    |
|                                                                     | Via the menu command <b>PLC</b> > <i>Clear/Reset</i> you request the OVERALL_RESET.                                                                                                    |
|                                                                     | In the dialog window you may switch your CPU to STOP if you didn't that yet and start the OVERALL_RESET.                                                                                                    |
|                                                                     | During the OVERALL_RESET procedure the STOP-LED is blinking.                                                                                                    |
|                                                                     | When the STOP-LED changes to permanently on, the OVERALL_RESET has been finished.                                                                                                    |
| Automatic reload                                                    | After the OVERALL_RESET the CPU attempts to reload the parameters and the program from the memory card. $\rightarrow$ The MMC-LED blinks.<br>When the reload has been completed, the LED extinguishes. The operating mode of the CPU will be STOP or RUN, depending on the position of the function selector. |

### **Confirm external access via Ethernet**

#### Overview

You may access the CPU 51xS from an external PC via Ethernet. The following preconditions must be fulfilled:

- The routing is activated on the PC with the CPU 51xS
- The route is entered at the CPU 51xS via a CP343 hardware configuration with the following parameters:
  - Destination router: IP address of the Ethernet component  $\mathsf{IP}_{\mathsf{Eth}}$  of the CPU 51xS
- The route is entered at the external PC with the following parameters:
   Destination-IP: Net-ID of the Ethernet component of the CPU 51xS
  - IP-Mask: subnet mask of the CPU 51xS (default: 255.255.255.0)
  - Gateway: IP address of the PCs  $\rm IP_{PC}$  with the CPU 51xS at the home network

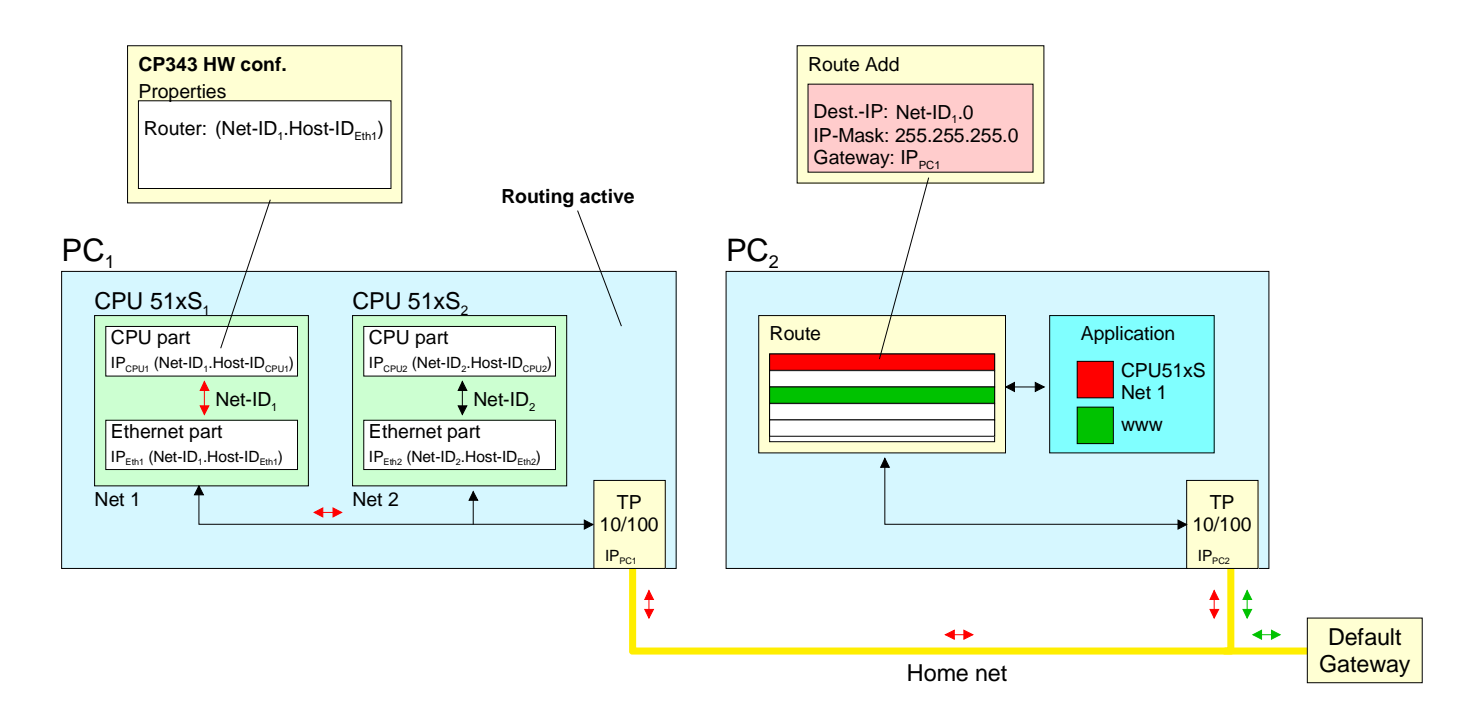

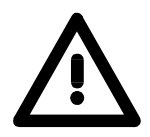

#### Attention!

Only a trained system administrator should execute changes at the network neighborhood for this may cause conflicts with the company network! The employment under Windows 9x res. Windows XP Home is not recommended and not described. Activate routing The following text describes the steps of configuration. More detailed information especially to the operating system specific routing is to find in the documentation of the operating system.

Activation under Windows NT4 / 2000<sub>Server</sub> / 2003<sub>Server</sub>

The activation of the routing happens in the "Network neighborhood properties" at the properties of the TCP/IP protocol.

Activation under Windows XP<sub>Professional</sub> / 2000<sub>Professional</sub>

For the activation, an entry into the registry file is required like illustrated below:

| 🚅 Registry Editor                |                              |                        | _ 🗆 🗵            |
|----------------------------------|------------------------------|------------------------|------------------|
| File Edit View Favorites Help    |                              |                        |                  |
| 🗄 💼 TapiSrv                      | ▲ Name                       | Туре                   | Data 🔺           |
| Erepip                           | Hostname                     | REG_SZ                 | c500             |
| Enum                             | IPEnableRouter               | REG_DWORD              | (0x00000001 (1)) |
| Linkage                          | NameServer                   | REG_SZ                 |                  |
| Parameters                       | 🚽 🎒 NY Domain                | REG_SZ                 |                  |
|                                  | 🔟 🎒 NV Hostname              | REG_SZ                 | c5 0 💌           |
|                                  |                              |                        |                  |
| My Computer\HKEY_LOCAL_MACHINE\S | YSTEM\CurrentControlSet\Serv | rices\Tcpip\Parameters | . //             |

After a reboot, the routing is active.

**Enter route** The entry of a route happens exclusively via the command console of the operating system by using the "route" command. The following parameters are required:

route ADD <Destination-IP> MASK <IP-Mask> <Gateway> METRIC <Metric> IF <IF>

with

ADD: Command for adding a route

- Dest.-IP: IP address of the network (Net-ID) of the CPU 51xS
- IP-Mask: Subnet mask of the net of the CPU 51xS
- Gateway: IP address of the destination computer at the home network with the plugged CPU 51xS
- Metric: (optional) Price value for a destination
- IF: (optional) Preset interface or best alternate interface

route PRINT lists all entered routes

route DELETE <Destination-IP> deletes the entry

Example:

The following constellation is present and you want to access the CPU via PC:

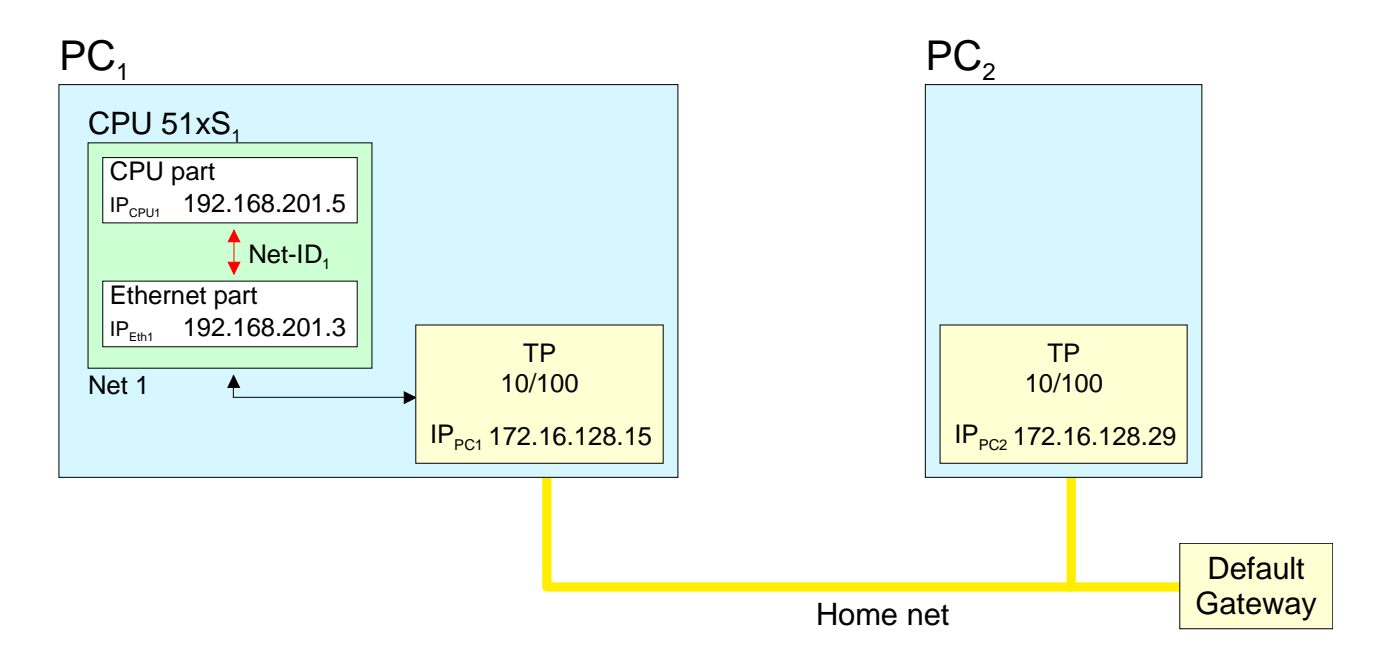

- Activate the routing at PC1 like described above.
- Start the hardware configurator from Siemens and configure a system with CP 343.
- Enter the IP address 192.168.201.5 and the subnet mask 255.255.255.0 in "Properties Ethernet interface".
- Choose the function "Use router" under "Parameter", enter the IP address 192.168.201.3 of the Ethernet portion of the CPU 51xS as "Gateway" and transfer your project.
- Start the command console at PC2 and enter the following statement:

route add 192.168.201.0 mask 255.255.255.0 172.16.128.15

Now you may access the CPU from PC2 via PC1. You may test the connection with the command ping 192.168.201.5.

### **Control and monitoring of variables**

OutlineFor troubleshooting purposes and to display the status of certain variables<br/>you can access certain test functions via the menu item Test of the<br/>Siemens STEP®7 Manager.<br/>The status of the operands and the VKE can be displayed by means of the<br/>test function Debug > Monitor.<br/>You can modify and/or display the status of variables by means of the test<br/>function PLC > Monitor/Modify Variables.Debug > MonitorThis test function displays the current status and the VKE of the different<br/>operands while the program is being executed.<br/>It is also possible to enter corrections to the program.

#### Note!

When using the test function "Monitor" the PLC must be in RUN mode!

The processing of statuses can be interrupted by means of jump commands or by timer and process-related alarms. At the breakpoint the CPU stops collecting data for the status display and instead of the required data it only provides the PG with data containing the value 0.

For this reason, jumps or time and process alarms can result in the value displayed during program execution remaining at 0 for the items below:

- the result of the logical operation VKE
- Status / AKKU 1
- AKKU 2
- Condition byte
- absolute memory address SAZ. In this case SAZ is followed by a "?".

The interruption of the processing of statuses does not change the execution of the program. It only shows that the data displayed is no longer valid from the point on, where the interrupt occurred.

PLC > Monitor/Modify Variables This test function returns the condition of a selected operand (inputs, outputs, flags, data word, counters or timers) at the end of programexecution.

This information is obtained from the process image of the selected operands. During the "processing check" or in operating mode STOP the periphery is read directly from the inputs. Otherwise only the process image of the selected operands is displayed.

#### Control of outputs

It is possible to check the wiring and proper operation of output-modules.

You can set outputs to any desired status with or without a control program. The process image is not modified but outputs are no longer inhibited.

#### Control of variables

The following variables may be modified:

E, A, M, T, Z and D.

The process image of binary and digital operands is modified independently of the operating mode of the CPU 31x.

When the operating mode is RUN the program is executed with the modified process variable. When the program continues they may, however, be modified again without notification.

Process variables are controlled asynchronously to the execution sequence of the program.

## Integrated OBs, SFCs, SFBs

The following organization blocks (OBs) are available:

| OB     | Description                                |
|--------|--------------------------------------------|
| OB 1   | Free cycle                                 |
| OB 10  | Clock alarm                                |
| OB 11  | Clock alarm                                |
| OB 20  | Delay alarm                                |
| OB 21  | Delay alarm                                |
| OB 32  | Prompter alarm                             |
| OB 35  | Prompter alarm                             |
| OB 40  | Process alarm                              |
| OB 41  | Process alarm                              |
| OB 80  | Cycle time exceeded or clock alarm run out |
| OB 82  | Diagnostic alarm                           |
| OB 85  | OB not available                           |
| OB 86  | Slave failure res. restart                 |
| OB 100 | Reboot                                     |
| OB 121 | Synchronous errors                         |
| OB 122 | Periphery error at n <sup>th</sup> access  |

The following system function blocks (SFBs) are available:

| SFB    | Label | Description                                         |
|--------|-------|-----------------------------------------------------|
| SFB 0  | CTU   | Count up                                            |
| SFB 1  | CTD   | Count down                                          |
| SFB 2  | CTUD  | Count up and down                                   |
| SFB 3  | TP    | Create pulse                                        |
| SFB 4  | TON   | Create turn-on delay                                |
| SFB 5  | TOF   | Create turn-off delay                               |
| SFB 32 | DRUM  | realize a step-by-step switch with maximum 16 steps |

| SFC    | Label     | Description                                                                                          |
|--------|-----------|----------------------------------------------------------------------------------------------------|
| SFC 0  | SET_CLK   | Set clock                                                                                            |
| SFC 1  | READ_CLK  | Read clock                                                                                           |
| SFC 2  | SET_RTM   | Set operating time counter                                                                           |
| SFC 3  | CTRL_RTM  | Start/stop operating time counter                                                                    |
| SFC 4  | READ_RTM  | Read operating time counter                                                                          |
| SFC 5  | GADR_LGC  | Get logical address of a channel                                                                     |
|        |           | (only for modules at rack 0)                                                                         |
| SFC 6  | RD_SINFO  | Read start information of the recent OB                                                              |
| SFC 12 | D_ACT_DP  | Activation or deactivation of DP slaves                                                              |
| SFC 13 | DPNRM_DG  | Read slave diagnostic data                                                                           |
| SFC 14 | DPRD_DAT  | Read consistent user data                                                                            |
|        |           | (also from DP slaves $\rightarrow$ DP master FW $\geq$ V3.00)                                        |
| SFC 15 | DPWR_DAT  | Write consistent user data                                                                           |
|        |           | (also to DP slaves $\rightarrow$ DP master FW $\geq$ V3.00)                                          |
| SFC 20 | BLKMOV    | Copy variable inside work memory                                                                     |
| SFC 21 | FILL      | Predefine field inside work memory                                                                   |
| SFC 22 | CREAT_DB  | Create data block                                                                                    |
| SFC 23 | DEL_DB    | Delete data block                                                                                    |
| SFC 24 | TEST_DB   | Test data block                                                                                      |
| SFC 28 | SET_TINT  | Set clock alarm                                                                                      |
| SFC 29 | CAN_TINT  | Cancel clock alarm                                                                                   |
| SFC 30 | ACT_TINT  | Activate clock alarm                                                                                 |
| SFC 31 | QRY_TINT  | Request clock alarm                                                                                  |
| SFC 32 | SRT_DINT  | Start delay alarm                                                                                    |
| SFC 33 | CAN_DINT  | Cancel delay alarm                                                                                   |
| SFC 34 | QRY_DINT  | Request delay alarm                                                                                  |
| SFC 36 | MASK_FLT  | Mask synchronous error events                                                                        |
| SFC 37 | DMASK_FLT | Demask synchronous error events                                                                      |
| SFC 38 | READ_ERR  | Read event status register                                                                           |
| SFC 41 | DIS_AIRT  | Delay alarm events                                                                                   |
| SFC 42 | EN_AIRT   | Cancel alarm event delay                                                                             |
| SFC 43 | RE_TRIGR  | Re-trigger cycle time surveillance                                                                   |
| SFC 44 | REPL_VAL  | Transfer replacement value into ACCU1                                                                |
| SFC 46 | STP       | Switch CPU in STOP                                                                                   |
| SFC 47 | WAIT      | Delay program processing additionally to delay time                                                  |
| SFC 49 | LGC_GADR  | Search the plug-in location concerning to a logical address                                          |
| SFC 50 | RD_LGADR  | Search all logical addresses of a block                                                              |
| SFC 51 | RDSYSST   | Read information from system state list                                                              |
| SFC 52 | WR_USMSG  | Write user entry into diagnostic buffer                                                              |
|        |           | (sending via MPI in preparation)                                                                     |
| SFC 54 | RD_DPARM  | Read predefined parameters                                                                           |
| SFC 55 | WR_PARM   | Write dynamic parameters (only for analog, digital blocks, FM350, CP340 / not possible via Profibus) |

The following standard system functions (SFCs) are available:

continue ...

... continue

| SFC 56 | WR_DPARM  | Write predefined parameters (only for analog, digital blocks, FM350, CP340 / not possible via Profibus) |
|--------|-----------|----------------------------------------------------------------------------------------------------|
| SFC 57 | PARM_MOD  | Parameterize block (only for analog, digital blocks, FM350, CP340 / not possible via Profibus)          |
| SFC 58 | WR_REC    | Write record set (only for analog, digital blocks, FM350, CP340 / not possible via Profibus)            |
| SFC 59 | RD_REC    | Read record set (only for analog, digital blocks, FM350, CP340 / not possible via Profibus)             |
| SFC 64 | TIME_TICK | Read millisecond timer                                                                                  |
| SFC 65 | X_SEND    | Send data to external partner                                                                           |
| SFC 66 | X_RCV     | Receive data from external partner                                                                      |
| SFC 67 | X_GET     | Read data from external partner                                                                         |
| SFC 68 | X_PUT     | Write data to external partner                                                                          |
| SFC 69 | X_ABORT   | Interrupt connection to external partner                                                                |
| SFC 81 | UBLKMOV   | Copy variable uninterruptible                                                                           |

### The following VIPA specific SFCs are available:

| SFC     | Label     | Description                                      |
|---------|-----------|--------------------------------------------------|
| SFC 208 | FILE_OPN  | Open VIPA file                                   |
| SFC 209 | FILE_CRE  | Create VIPA file                                 |
| SFC 210 | FILE_CLO  | Close VIPA file                                  |
| SFC 211 | FILE_RD   | Read VIPA file                                   |
| SFC 212 | FILE_WR   | Write VIPA file                                  |
| SFC 213 | FILE_SEK  | Seek VIPA file                                   |
| SFC 214 | FILE_REN  | Rename VIPA file                                 |
| SFC 215 | FILE_DEL  | Delete VIPA file                                 |
| SFC 219 | CAN_TLGR  | Send VIPA CAN telegram                           |
| SFC 227 | TD_PRM    | VIPA parameterization for TD200 communication    |
| SFC 228 | RW_Kachel | Read/write VIPA page frame                       |
| SFC 230 | Send      | VIPA handling block for page frame communication |
| SFC 231 | Receive   | VIPA handling block for page frame communication |
| SFC 232 | Fetch     | VIPA handling block for page frame communication |
| SFC 233 | Control   | VIPA handling block for page frame communication |
| SFC 234 | Reset     | VIPA handling block for page frame communication |
| SFC 235 | Synchron  | VIPA handling block for page frame communication |
| SFC 236 | Send_All  | VIPA handling block for page frame communication |
| SFC 237 | Recv_All  | VIPA handling block for page frame communication |
| SFC 238 | Control1  | VIPA handling block for page frame communication |

## **Technical Data**

| Electrical Data           | VIPA 517-2AJ00                            |  |
|---------------------------|-------------------------------------------|--|
| Supply voltage (external) | DC 24V (-15% +20%)                        |  |
| Current consumption       | max. 1 A                                  |  |
| Dissipation power         | 5 W                                       |  |
| System Data               |                                           |  |
| Program memory internal   | 1MByte                                    |  |
| Load memory               | 1MByte                                    |  |
| Memory external           | MMC                                       |  |
| Accu buffer/Clock         | yes/yes                                   |  |
| Bit memory                | 8192                                      |  |
| Timer/Counter             | 256/256                                   |  |
| Addressable I/O           |                                           |  |
| - digital                 | 1024                                      |  |
| - analog                  | 128                                       |  |
| Processing time Bit/Word  | typ. 0.18ms / 0.78ms/k                    |  |
| Modules                   | OB1/10/35/40/100                          |  |
| - FBs                     | 1024                                      |  |
| - FCs                     | 1024                                      |  |
| - DBs                     | 2047                                      |  |
| Interfaces                |                                           |  |
| - MP <sup>2</sup> I       | 8 static and 8 dynamic                    |  |
|                           | MPI connections / 187 kBaud,              |  |
|                           | RS232: 38,4kBaud                          |  |
| - DP master               | 9.6kBaud to 12MBaud                       |  |
| Operating conditions      |                                           |  |
| Operating temperature     | 0°C+60°C                                  |  |
| Storing temperature       | -25°C+70°C                                |  |
| Relative humidity         | 95% without condensation                  |  |
| EMV/BURST/ESD             | EN 61000-4-2 /                            |  |
|                           | EN 61000-4-4 (up to Level 3: 8kV / 2,5kV) |  |
| Supplements               |                                           |  |
| WinPLC7 Programming tool  | VIPA WinPLC7                              |  |
| MMC storage module        | VIPA 953-0KX00                            |  |
| USB-MMC reading device    | VIPA 950-0AD00                            |  |
| Green Cable               | VIPA 950-0KB00                            |  |
| Measurements              |                                           |  |
| Length x Width            | 174 x 106 (1 PCI-Slot)                    |  |

## Appendix

## A Index

| A                           |
|-----------------------------|
| Address classes 8           |
| Akku16                      |
| D                           |
| Break points                |
| 2.00m pointe initialization |
|                             |
| Clock                       |
| Components14                |
| CPU                         |
| Default IP address 10       |
| External access             |
| Hardware configuration      |
| Integrated blocks           |
| MPI interface 15            |
| Overall reset 31            |
| PLC functions 37            |
| Test functions              |
| Cycle time over cillence    |
| Cycle time surveillance     |
| D                           |
| Default IP address 10       |
| -                           |
| E                           |
| Environment conditions      |
| External access             |
| F                           |
| F                           |
| First operation17           |
| Default configuration 17    |
| Start-up 18                 |
| Steps 18                    |
| G                           |
| Croop Coblo                 |
|                             |
| Hints                       |
| GSD-file21                  |
| Н                           |
| Hardware configuration 21   |
| Transfer project 22         |
| Least D                     |
| HOSI-ID                     |
| reserved 8                  |
| Ι                           |
| Installation 10             |
| Integrated blocks           |
| CEDa (atandard)             |
| SFDS (Stariuaru)            |
| Interrace15                 |
| MPI                         |
| Protibus-DP master 15       |
| IP address                  |
|                             |
| change                      |
| change                      |

| M                     |        |
|-----------------------|--------|
| MMC                   | 12, 16 |
| Employment            | 26     |
| Event-ID              | 26     |
| Transfer              | 26     |
| MPI                   | 11     |
| Configuration         | 25     |
| Hints                 | 4      |
| Network               | 24     |
| N                     |        |
| Net-ID                | 6      |
|                       | 0      |
| 0                     |        |
| Operating modes       | 27     |
| CPU                   | 27     |
| Halt                  | 28     |
| DP master             | 30     |
| Overall reset         |        |
| P                     |        |
| ,<br>Doromotorization | 22     |
|                       |        |
| PLC functions         |        |
| PLC-1 ool             | 12     |
| Power supply          |        |
| Cabling               | 16     |
| Profibus-DP master    |        |
| Include DP slave      | 22     |
| Interface             | 15     |
| Operating mode        | 30     |
| Project engineering   | 11, 22 |
| Project engineering   | 11     |
| Transfer              | 24     |
| Properties            | 9      |
| P                     |        |
| n<br>Douting          | 24     |
| Routing               |        |
| Activation            |        |
| Enter route           |        |
| Example               |        |
| S                     |        |
| Safety Information    |        |
| Start-up              |        |
| Structure             | 13     |
| Subnet-ID             | 6      |
| Subnot-Mask           |        |
| Subilet-Mask          |        |
| Τ                     |        |
| Technical Data        | 41     |
| Test functions        |        |
| V                     |        |
|                       | 40     |
| voltage supply        |        |
| W                     |        |
| Watchdog              |        |
| -                     |        |

M.Stich